1、2年生就学支援金受給の保護者の皆様へ

令和6年6月25日

沖縄県立開邦高等学校 校長渡久平元-(公印省略)

## 就学支援金第Ⅱ期(R6年7月~R7年6月)分審査に係る手続きについて

高等学校等就学支援金(授業料支援)制度は、受給資格認定後、毎年7月頃に保護者(親権者)等の収入状況の届出を行い、7月から翌年6月分までの支給について審査を受ける必要があります。 つきましては、下記のとおり手続きをお願いします。

| 手続方法 | <ul> <li>★まずは裏面「R6年度就学支援金第Ⅱ期の案内フロー図」をご覧ください★<br/>フロー図確認後、オンライン手続き対象者は下記を参照して手続きを行ってください。</li> <li>【参照】</li> <li>◆別紙チラシ「高等学校等就学支援金オンライン申請の案内」</li> <li>◆開邦高校HP掲載「高等学校等就学支援金オンライン申請システムe-Shien申請者向け利用マニュアル③継続届出編」</li> <li>◆開邦高校HP掲載「高等学校等就学支援金オンライン申請システムe-Shien申請者向け利用マニュアル④変更手続編」</li> </ul> |
|------|----------------------------------------------------------------------------------------------------|
| 手続期間 | R6年7月1日(月)~R6年7月19日(金)                                                                                                    |
| 留意事項 | <ul> <li>◆就学支援金の収入状況審査は教育支援課にて行います。認定されなかった場合、授業料を7月分から遡って納めなければなりません。</li> <li>◆税未申告の場合、課税額の確認ができません。令和5年分収入の確定申告を至急行ってください。</li> </ul>                                                                                                    |

| 【問合 | せ先 |     |         |      |   |    |
|-----|----|-----|---------|------|---|----|
| 開邦高 | 等学 | 校   | 事務室     | 池田   | • | 崎原 |
| ΤEL | :  | 098 | -889-17 | 15   |   |    |
|     |    | (9: | 00~17   | :00) |   |    |

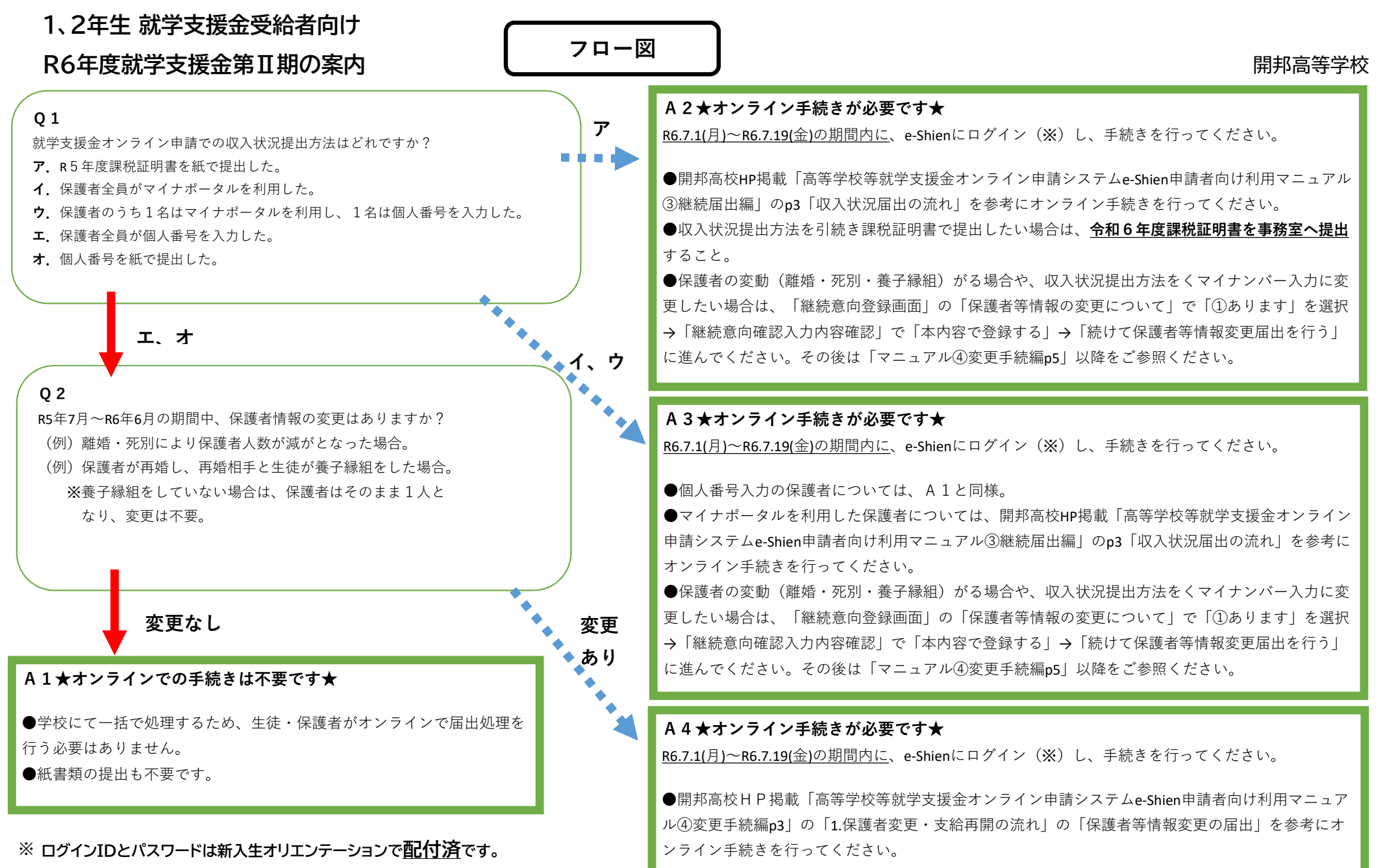

※ e-Shienへのログイン方法は別紙カラーチラシに記載されています。